## ELECTRONIC CASH REGISTER

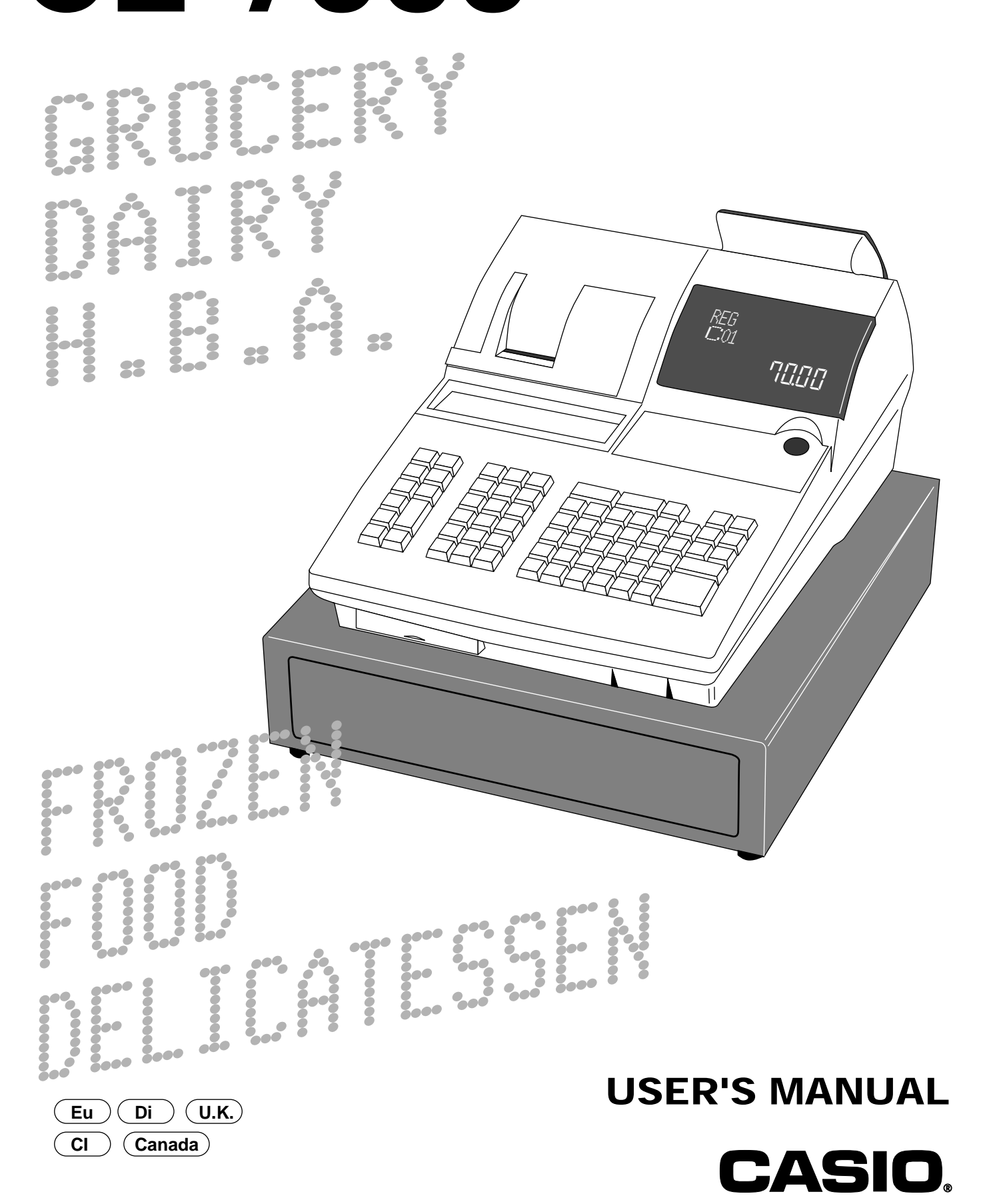

| Introduction & Contents                                      |                                        | 2  |
|--------------------------------------------------------------|----------------------------------------|----|
| Remove the cash register from its box.                       | 8                                      |    |
| Remove the tape holding parts of the cash register in place. | 8                                      |    |
| Remove the cash drawer from its box.                         | 8                                      |    |
| Connect the drawer.                                          | 8                                      |    |
| Getting Started                                              |                                        | 8  |
| Mount the cash register.                                     | 9                                      |    |
| Plug the cash register into a wall outlet                    | 9                                      |    |
| Insert the mode key marked "OW" into the mode switch         | 9                                      |    |
| Install receipt/journal paper.                               | 10                                     |    |
| Set the date.                                                | 12                                     |    |
| Set the time                                                 | 12                                     |    |
| Introducing CE-7000                                          |                                        | 14 |
| General guide                                                | 14                                     |    |
| Display                                                      | 16                                     |    |
| Keyboard                                                     | 18                                     |    |
| Department key layout variation                              | 20                                     |    |
| Allocatable functions                                        | 22                                     |    |
| Basic Operations and Setups                                  |                                        | 24 |
| How to read the printouts                                    | 2                                      | 24 |
| How to use your cash register                                | 2                                      | 25 |
| Assigning a clerk                                            | 26                                     |    |
| Clerk button                                                 |                                        |    |
| Clerk lock/clerk key                                         | 26                                     |    |
| Clerk secret number key                                      | 26                                     |    |
| Displaying the time and date                                 | 27                                     |    |
| To display and clear the date/time                           | 27                                     |    |
| Preparing coins for change                                   | 27                                     |    |
| Preparing and using department keys                          | 2                                      | 28 |
| Registering department keys                                  | 28                                     |    |
| Programming department keys                                  | 29                                     |    |
| To program a unit price for each department                  |                                        |    |
| To program the tax calculation status for each department    |                                        |    |
| Io program high amount limit for each department             |                                        |    |
| Registering department keys by programming data              |                                        |    |
| Preset price                                                 |                                        |    |
| Preset tax status                                            |                                        |    |
| Dicking out high amount limitation                           | ی اد                                   | ວດ |
| Preparing and Using PLUS                                     | ເ<br>ວາ                                | 52 |
| To program a upit price for each PLU                         | ວ∠<br>22                               |    |
| To program tax calculation status for each PLU               |                                        |    |
| Registering PLUs                                             |                                        |    |
| Shifting the tayahle status of an item                       |                                        | 35 |
| Calculation merchandise subtotal                             | 25                                     | 55 |
| Preparing and using discounts                                | ······································ | 36 |
| Programming discounts                                        | 36                                     | 50 |
| Registering discounts                                        | 36                                     |    |
| Discount for items and subtotals                             |                                        |    |
| Preparing and using reductions                               | ······································ | 37 |
| Programming for reductions                                   |                                        |    |
| To program preset reduction amount                           |                                        |    |
| Registering reductions                                       |                                        |    |
| Reduction for items                                          |                                        |    |
| Reduction for subtotal                                       |                                        |    |
|                                                              |                                        |    |

| Registering credit and check payments                        |        | 39       |
|--------------------------------------------------------------|--------|----------|
| Check                                                        |        |          |
| Credit                                                       |        |          |
| Mixed tender (cash. credit and check)                        |        |          |
| Registering both the Euro and the local currency             |        | 40       |
| Validation printing                                          |        | 42       |
| Total amount validation                                      |        |          |
| Validation sample                                            |        |          |
| Registering returned goods in the REG mode                   | ······ | 43       |
| Registering returned goods in the RF mode                    |        | 43       |
| Normal refund transaction                                    | 43     | 10       |
| Reduction of amounts paid on refund                          | 40     |          |
| Registering money received on account                        |        | 44       |
| Registering money haid out                                   |        | 11       |
| Registering loan amounts                                     |        | 77<br>15 |
| Registering loan amounts                                     |        | 45<br>45 |
| Changing modio in drower                                     |        | 45       |
| Changing media in drawer                                     |        | 40       |
|                                                              |        | 46       |
| To correct an item you input but not yet registered          |        |          |
| To correct an item you input and registered                  |        |          |
| To cancel all items in a transaction                         |        | 40       |
| No sale registration                                         |        | 40       |
| Printing the daily sales reset report                        |        | 49       |
| Advanced Operations                                          |        | 50       |
| Stock check                                                  |        | 50       |
| Clerk interrupt function                                     |        | 50       |
| Single item cash sales                                       |        | 51       |
| Addition                                                     |        | 52       |
| Addition (plus)                                              | 52     |          |
| Premium (%+)                                                 | 53     |          |
| Tray total                                                   |        | 54       |
| Tray total premium/discount                                  | 54     |          |
| Multiple item totalling function                             | 54     |          |
| Coupon transactions                                          |        | 55       |
| Coupon registration using <coupon> (coupon key)</coupon>     | 55     |          |
| Coupon registration using <coupon2> (coupon 2 key)</coupon2> | 55     |          |
| Registering the second unit price                            |        | 56       |
| Preset tender amount                                         |        | 57       |
| Bottle link operation                                        |        | 58       |
| Bottle returns                                               | 58     |          |
| Bottle return key                                            | 58     |          |
| Arrangement key registrations                                |        | 59       |
| Set menu                                                     |        | 59       |
| Currency exchange function                                   |        | 60       |
| Registering foreign currency                                 | 60     |          |
| Full amount tender in foreign currency                       | 60     |          |
| Partial tender in a foreign currency                         | 61     |          |
| Food stamp function                                          |        | 62       |
|                                                              |        |          |

| No change due                                     | 62     |           |
|---------------------------------------------------|--------|-----------|
| Mixed food stamp/cash change                      | 63     |           |
| Food stamp registration (Illinois rule)           | 65     | 5         |
| No change due                                     | 65     |           |
| Mixed food stamp/cash change                      | 67     |           |
| Electronic benefits transfer                      | 71     | 1         |
| About mixed EBT card tenders                      | 71     |           |
| No change due                                     | 71     |           |
| Tips                                              |        | . 72      |
| Inputting the number of customers                 |        | 73        |
| Text recall                                       |        | . 74      |
| Temporarily releasing compulsion                  |        | . 74      |
| Prințing slip                                     |        | . 75      |
| Printing slips                                    |        | 5         |
| To perform auto batch printing 1                  |        |           |
| To perform auto batch printing 2                  |        |           |
| About the maximum number of slip lines            | 76     |           |
| Check tracking systems                            |        | 76        |
| Check tracking system                             | 76     | 3         |
| Opening a check                                   | 77     |           |
| Adding to a check                                 | 77     |           |
| Issuing a quest receipt                           | 78     |           |
| Closing a check memory                            | 78     |           |
| New/old check key operation                       | 79     |           |
| Add check                                         | 80     |           |
| Separate check                                    | 81     |           |
| Clerk transfer                                    | 82     |           |
| Table transfer                                    | 82     |           |
| Price reductions (red price)                      |        | . 83      |
| Condiment/preparation PLUs                        |        | . 84      |
| VAT breakdown printing                            |        | 85        |
| Deposit registrations                             |        | . 85      |
| Deposit from customer                             | 85     |           |
| Deposit from customer during sales transaction    | 85     |           |
| Bill copy                                         |        | . 86      |
| Actual stock quantity inquiry                     |        | . 87      |
| Unit price inquiry                                |        | 87        |
| Previous item void using <review></review>        |        | 88        |
| Scanning PLU                                      |        | 89        |
| Item registration                                 | <br>80 | . 00<br>a |
| By scanner/code input/one touch NLLL key          | 89     | ,         |
| Not found PLU                                     | 89     |           |
| Programming to clerk                              | 00     | 90        |
| Programming clerk number                          | 90     | )         |
| Programming trainee status                        |        | )         |
| Programming commission rate                       |        | )         |
| Programming descriptors and messages              |        | 91        |
| Programming receipt message and clerk name        | 94     | 1         |
| Machine number                                    | 91     |           |
| Programming department/transaction key descriptor |        | 3         |
| Programming PLU descriptor                        | 94     | 4         |
| Entering characters                               |        | . 95      |
| Using character keyboard                          | 95     | 5         |
|                                                   |        |           |

| Entering characters by code                                 | 96  |
|-------------------------------------------------------------|-----|
| Character code list                                         |     |
| Editing characters                                          | 97  |
| Printing read/reset reports                                 |     |
| To print the individual department, PLU read report         |     |
| To print the financial read report                          |     |
| To print the individual clerk read/reset report             |     |
| To print the daily sales read/reset report                  | 100 |
| To print the PLU read/reset report                          | 102 |
| To print the hourly sales read/reset report                 | 102 |
| To print the monthly sales read/reset report                | 103 |
| To print the group read/reset report                        | 103 |
| To print the periodic 1/2 sales read/reset reports          | 104 |
| To print other sales read/reset reports                     | 106 |
| Reading the cash register's program                         | 107 |
| To print unit price/rate program (except PLU/scanning PLU)  | 107 |
| To print key descriptor, name, message program (except PLU) | 108 |
| To print the PLU program                                    | 109 |
| When an error occurs                                        | 110 |
| Troubleshooting                                             | 110 |
| When the register does not operate at all                   |     |
| Clearing a machine lock up                                  |     |
| In case of power failure                                    |     |
| User Maintenance and Options                                |     |
| To replace the ink ribbon                                   | 114 |
| To replace iournal paper                                    | 115 |
| To replace receint paper                                    | 116 |
| To replace receipt paper                                    | 116 |
| Ontions                                                     | 116 |
| Chino                                                       |     |
|                                                             |     |
| index                                                       | 118 |

This is a "Table of Contents preview" for quality assurance

The full manual can be purchased from our store: https://the-checkout-tech.com/manuals/casio/CE-7000 users manual.html

And our free Online Keysheet maker: https://the-checkout-tech.com/Cash-Register-Keysheet-Creator/

HTTPS://THE-CHECKOUT-TECH.COM